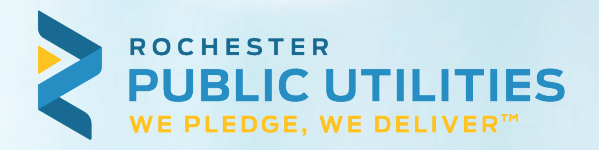

# **RPU Connect Benchmarking User Guide**

**RPU** 

CONNECT

### WELCOME!

This guide is designed to help RPU business customers utilize the automated ENERGY STAR<sup>®</sup> Portfolio Manager<sup>®</sup> (ESPM) data transfer and benchmarking features available through the RPU Connect Portal.

For users new to ESPM, additional resources on registering for an account and creating properties can be found here: <u>https://www.energystar.gov/buildings/benchmark</u>

Please contact our team with any questions or support requests: RPUPrograms@RPU.org

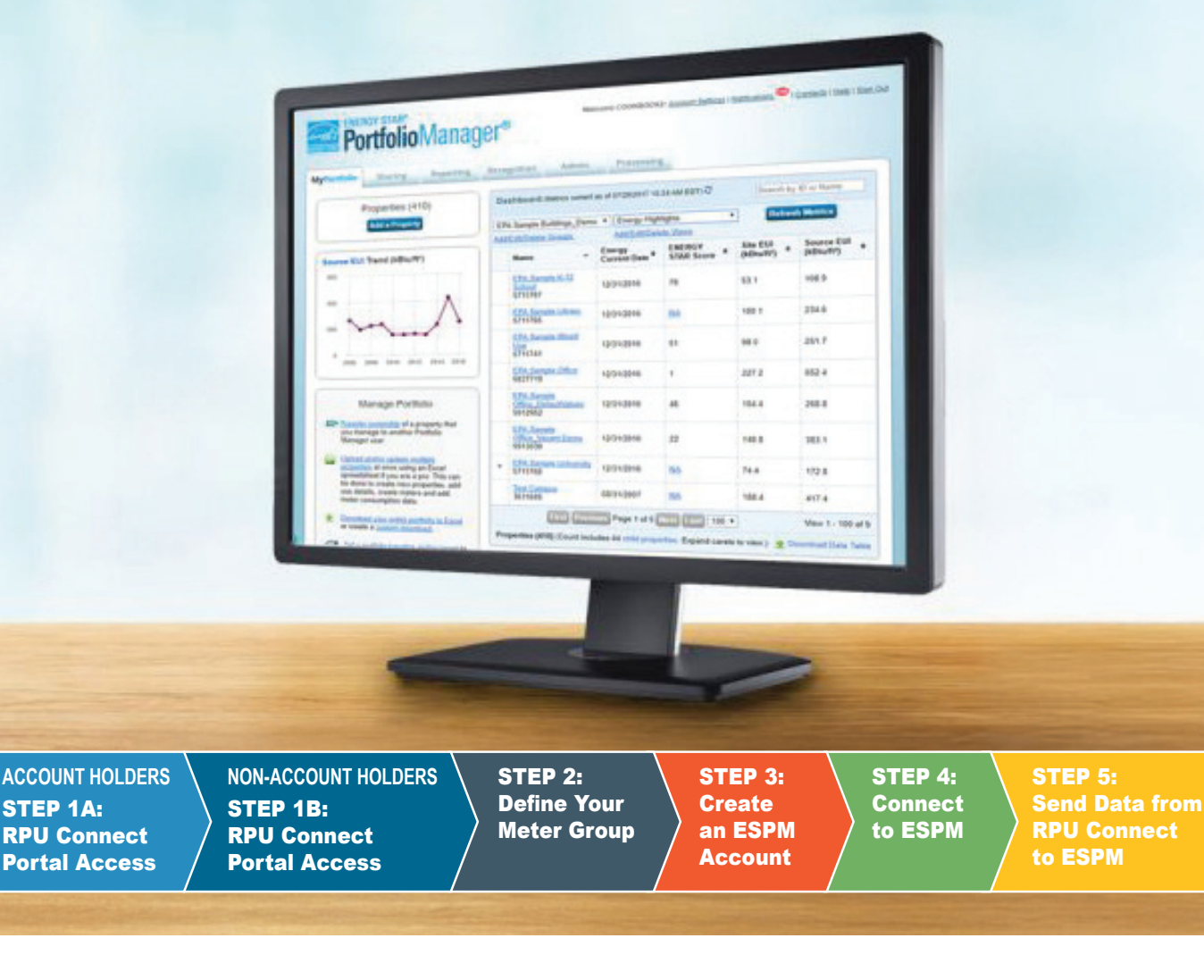

| ACCOUNT HOLDERS | NON-ACCOUNT HOLDERS | STEP 2:    |
|-----------------|---------------------|------------|
| STEP 1A:        | STEP 1B:            | Define Yo  |
| RPU Connect     | / RPU Connect       | / Meter Gr |
| Portal Access   | / Portal Access     | /          |

EP 2: Tine Your ter Group STEP 3: Create an ESPM Account STEP 4: Connect to ESPM STEP 5: Send Data from RPU Connect to ESPM

### **STEP 1A: RPU Connect Portal Access** Instructions for Account Holders:

- If you are the owner of the building and own all the account data for the building, you can create an account or log into the RPU Connect portal at <a href="https://my.rpu.org">https://my.rpu.org</a>.
- Proceed to Step 2: Define Your Meter Group (page 5).

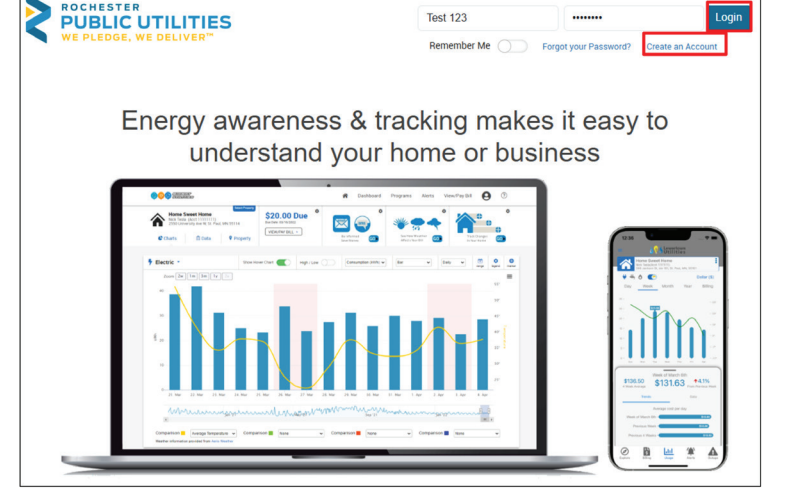

### **STEP 1B: RPU Connect Portal Access**

For property managers, building owners, third parties, or account holders who do not have ownership of all residences in a property, the following instructions will guide you through the Whole-Building Benchmarking data request process:

- To get started, follow the instructions and provide all required information on the online "Request for Whole-Building Energy Usage Data" form at: <u>my.rpu.org/WholeBuilding/RequestOwnerPermission</u>
- Define your building request using the **address search** function:
  - » Enter street number/name to display available service location groups.
  - » Click each relevant service address that comprises the building, from the "My Service Addresses" list and confirm unit count details.
  - » Select your relationship to the building (Building Owner, Property Manager, Third-Party, Other).

**Helpful Hint:** For buildings with multiple accounts or meters, there may be more than one service address linked to a single building. Be sure to check your **RPU bills** to confirm the correct service addresses.

| PUBLIC UTILITIE                                                            | 5                                                                                              |                                                            |                                           |                                                         |                                                                         |                                                         |                                                      |  |
|----------------------------------------------------------------------------|------------------------------------------------------------------------------------------------|------------------------------------------------------------|-------------------------------------------|---------------------------------------------------------|-------------------------------------------------------------------------|---------------------------------------------------------|------------------------------------------------------|--|
|                                                                            |                                                                                                | Request for                                                | Whole-Bu                                  | ilding Energy                                           | Usage Data                                                              |                                                         |                                                      |  |
| Instructions:<br>Click on each se<br>definition by clic<br>address options | rvice address to add to the<br>sking on the red trash icon. '<br>by typing in the 'Search' fie | building definiti<br>View unit details<br>Id. Once form is | on and cont<br>s by clicking<br>complete, | firm the unit/m<br>g on the arrow is<br>click Submit bu | eter count. Remove a<br>con to right of select<br>tton at bottom of for | i service addres<br>ed service addre<br>m to complete r | s from the building<br>ess. Limit service<br>equest. |  |
| Search:                                                                    |                                                                                                |                                                            |                                           | This reques                                             | t is for energy usage                                                   | data for a build                                        | ing comprising the                                   |  |
| Street                                                                     |                                                                                                | Search                                                     |                                           | Tono Trang                                              | TVICe address(co).                                                      |                                                         |                                                      |  |
| Building Name                                                              |                                                                                                |                                                            |                                           |                                                         |                                                                         |                                                         |                                                      |  |
| Please indicate                                                            | your relationship to the bui                                                                   | lding: •                                                   |                                           |                                                         |                                                                         |                                                         |                                                      |  |
| Building Owne                                                              | er Property Manager                                                                            | Third-Party                                                | Other                                     |                                                         |                                                                         |                                                         |                                                      |  |
| Requestor Atte<br>First Name •                                             | estation                                                                                       | Last Nam                                                   | e •                                       |                                                         |                                                                         |                                                         |                                                      |  |
| Employer/Orga                                                              | anization •                                                                                    | Title •                                                    |                                           |                                                         |                                                                         |                                                         |                                                      |  |
| Address •                                                                  |                                                                                                | Email •                                                    | Email +                                   |                                                         | Phone *                                                                 | Phone +                                                 |                                                      |  |
|                                                                            |                                                                                                |                                                            |                                           |                                                         |                                                                         |                                                         |                                                      |  |
| rt T                                                                       | est                                                                                            | Search                                                     | Bui                                       | Iding Name *                                            |                                                                         |                                                         | • Required                                           |  |
|                                                                            |                                                                                                |                                                            | Ple                                       | ase indicate your                                       | relationship to the bui                                                 | lding: •                                                |                                                      |  |
|                                                                            | Test Ave                                                                                       |                                                            | В                                         | uilding Owner                                           | Property Manager                                                        | Third-Party                                             | Other                                                |  |
|                                                                            |                                                                                                |                                                            | Fi                                        | irst Name *                                             |                                                                         |                                                         | Last Name *                                          |  |
|                                                                            |                                                                                                | ections                                                    |                                           | Test                                                    |                                                                         |                                                         | 123                                                  |  |
| Û '                                                                        | est ave - 1100                                                                                 | cations                                                    | E                                         | mployer/Organ                                           | ization *                                                               |                                                         | Title *                                              |  |
|                                                                            |                                                                                                |                                                            |                                           | Testing Organi                                          | zation                                                                  |                                                         | Tester                                               |  |
|                                                                            |                                                                                                |                                                            | A                                         | ddress •                                                |                                                                         |                                                         | Email *                                              |  |
|                                                                            |                                                                                                |                                                            |                                           | 1234 TOSt Lum                                           | 9                                                                       |                                                         | ได้อาเพิ่งเตองแก่สูงอาจ                              |  |
|                                                                            |                                                                                                |                                                            |                                           |                                                         |                                                                         |                                                         |                                                      |  |
|                                                                            |                                                                                                |                                                            | B                                         | y signing belov                                         | ı, I attest that the ab                                                 | ove information                                         | n is true and accurat                                |  |

ACCOUNT HOLDERS STEP 1A: RPU Connect Portal Access STEP 2: Define Your Meter Group STEP 5: Send Data from RPU Connect to ESPM

### **STEP 1B: RPU Connect Portal Access (continued)**

After submitting the request, a new user account is created for the requestor's email address. If the email has not been registered before, the user will receive a "Forgot Password" email with instructions on how to log in for the first time.

After creating an account and signing into the RPU Connect Portal, the user will receive a notification indicating that tenant consent is required before access to aggregated building usage data can be granted.

As a non-account holder, or as a user who does not own the data for all accounts associated with a building, the user must request consent for any properties they do not have data ownership of.

When prompted with the Tenant Consent module, select the **blue "click here" link**.

- Not the account holder for any of the listed service addresses? No problem! Just click the **Request** button(s) under the **Request Consent** header to send data requests to each account holder.
- Are you the account holder for one of the listed service addresses? Click the blue "here" link and provide your account credentials to fulfill the consent requirement.
  - » To fulfill the consent requirement, please enter the account name exactly as it appears on your RPU Billing Statements, along with your account number.

Due to customer privacy requirements, you will need tenant consent to receive aggregated usage for this building.

## If you are a third-party service provider or building owner/manager with tenants:

If you are NOT the customer of record for all accounts at the building, you will need to request consent from the current account holder(s); click here for the consent form to provide to the account holder(s). All requested information must be provided for the consent to be valid. Once completed, form(s) will need to be returned to Rochester Public Utilities. You will be notified via email once the aggregated data can be released and the property will be added to your Building Energy Benchmarking Portal profile. Your energy use data will display once all data privacy requirements are satisfied.

| Address 🗢                       | Status 🗢        | Request Consent |
|---------------------------------|-----------------|-----------------|
| Test Ave , ROCHESTER, MN, 55901 | No Request Sent | Request         |
| Test Ave , ROCHESTER, MN, 55901 | No Request Sent | Request         |
| Test Ave , ROCHESTER, MN, 55901 | No Request Sent | Request         |

#### Consent is required from the account holders at the following service addresses

**Note:** Unit/Suite/Apartment numbers will appear within the addresses below if they are available in our system. If unit numbers do not appear, or you do not recognize the unit numbers presented, please contact us using the links below.

**IMPORTANT:** This consent process is required only if you are not the account holder for these services address. If you do not have tenants and/or are the account holder for any of the listed service addresses, you can authenticate additional accourts HERE using information from your bill for that address.

| Address 🗢                       | Status 🗢        | Request Consent |
|---------------------------------|-----------------|-----------------|
| Test Ave , ROCHESTER, MN, 55901 | No Request Sent | Request         |

| Connect Additional Rochester Public Utilities<br>Account | × |
|----------------------------------------------------------|---|
| Name on Account                                          |   |
| Exactly as it appears on your statement                  |   |
| Account Number                                           |   |
| Exactly as it appears on your statement                  |   |

| ACCOUNT HOLDERS<br>STEP 1A:<br>RPU Connect<br>Portal Access<br>NON-ACCOUNT HOLDERS<br>STEP 1B:<br>RPU Connect<br>Portal Access | STEP 2:<br>Define Your<br>Meter Group | STEP 3:<br>Create<br>an ESPM<br>Account | STEP 4:<br>Connect<br>to ESPM |  |
|----------------------------------------------------------------------------------------------------|---------------------------------------|-----------------------------------------|-------------------------------|--|
|----------------------------------------------------------------------------------------------------|---------------------------------------|-----------------------------------------|-------------------------------|--|

### **STEP 1B: RPU Connect Portal Access (continued)**

- · You will be prompted to enter the Building Owner information.
- · Complete the form and click "Send Request."
- A request will be generated and sent to both the building owner and the requester. The building owner will receive an email with the request details and instructions on how to approve it.
- The requester can log into the portal, but will not have access to the requested whole-building data until the owner grants approval.
- If the request is approved, the requester will receive an Owner Permission Approval email confirming access to aggregated building data. Once logged into the RPU Connect portal, the requester can access the Dashboard.
- After fulfilling the tenant consent requirements, the user will gain access to the aggregated building usage data.
- After logging in, proceed to the next page of these instructions.

| Tena | nt Ema  | ail * |      |  |
|------|---------|-------|------|--|
|      |         |       |      |  |
| Tena | nt Firs | t Nan | ne * |  |
|      |         |       |      |  |
| Tena | nt Las  | t Nam | ne * |  |
|      |         |       |      |  |
|      |         |       |      |  |

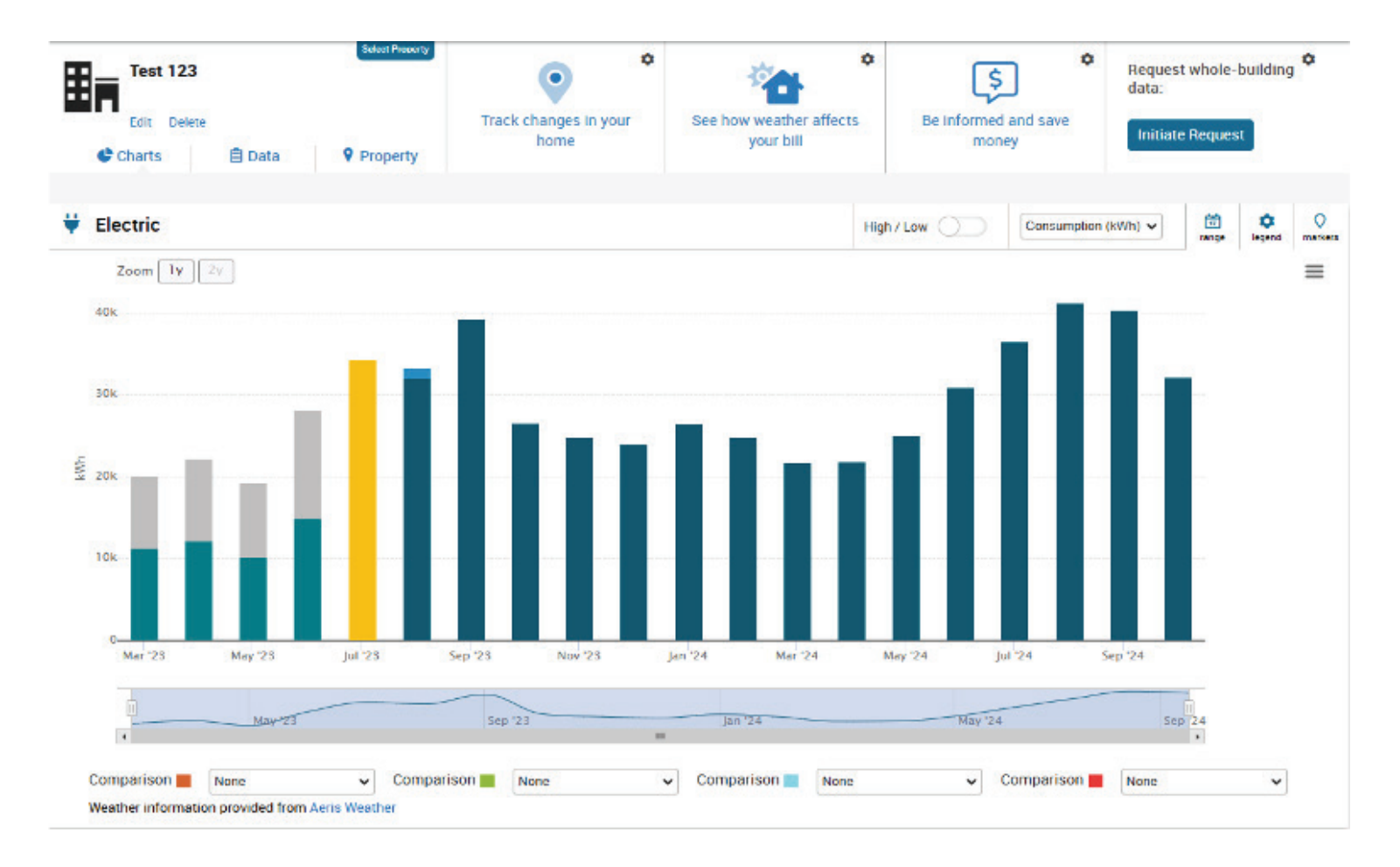

| ACCOUNT HOLDERS<br>STEP 1A:<br>RPU Connect<br>Portal Access<br>NON-ACCOUNT HOLDERS<br>STEP 1B:<br>RPU Connect<br>Portal Access<br>STEP 2:<br>Define Y<br>Meter G | Your<br>roup<br>Acc     | P 3:<br>ate<br>SPM<br>ount | STEP 4:<br>Connect<br>to ESPM |                           |
|----------------------------------------------------------------------------------------------------|-------------------------|----------------------------|-------------------------------|---------------------------|
| <b>STEP 2: Define Your Meter Group</b><br>After logging in, verify that all accounts you are<br>benchmarking are linked to your RPU Connect                      | PUBLIC UTILIT           | IES                        | Select Property               | ⇒ ¢                       |
| profile.                                                                                                    | Test 123<br>Test Ave, F | OCHESTER, MN 559           | 01                            | <b>_</b> +                |
| <ul> <li>If you need to link additional accounts, use the<br/>Account Linking widget.</li> </ul>                                                                 | Charts                  | 📋 Data                     | <b>?</b> Property             | Add Additional<br>Account |
| » Click on the "Add Additional Account" icon*.                                                                                                    | ſ                       |                            |                               |                           |
| » Fill out information in pop-up and click "Add Account."                                                                                                    |                         | Connect Add<br>Account     | itional Rochest               | er Public Utilities X     |
|                                                                                                    |                         | Name on Account            | t .                           |                           |

\*If the "Add Additional Account" or "Request Whole-Building Data" options are not visible, click the gear icon in any widget.

Then, select "Add Additional Account" or "Request Whole-Building Data" to add the widget to your dashboard.

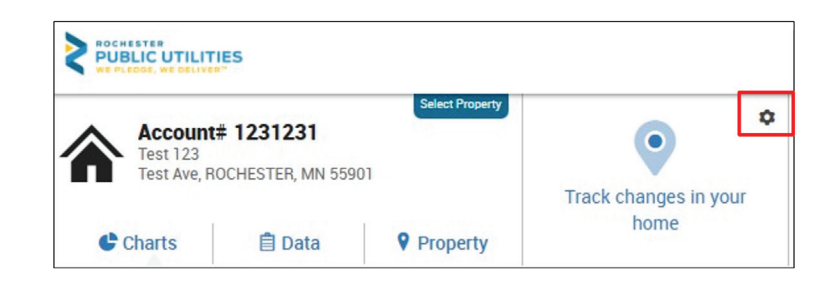

Exactly as it appears on your statement

Exactly as it appears on your statement

Account Number

| Select Your Widgets         |                                       |
|-----------------------------|---------------------------------------|
| Billing Information         |                                       |
| Billed Usage Last Month     | Highest Billed Usage                  |
| 216.0 kWh                   | 216.0 kWh                             |
| Last Bill (05/05 - 06/06)   | Highest Bill (Jun 2023)               |
| ↑ 31% from previous         | last 12 months                        |
| Property                    |                                       |
| Connect Additional Accounts | Property Profile Progress             |
| Add Additional<br>Account   | O <sub>%</sub><br>Profile<br>Complete |

Add Account

| ACCOUNT HOLDERS<br>STEP 1A:<br>RPU Connect<br>Portal Access NON-ACCOUNT HOLDERS<br>STEP 1B:<br>RPU Connect<br>Portal Access Meter Group | STEP 3:<br>Create<br>an ESPM<br>Account | STEP 4:<br>Connect<br>to ESPM |  |
|----------------------------------------------------------------------------------------------------|-----------------------------------------|-------------------------------|--|
|----------------------------------------------------------------------------------------------------|-----------------------------------------|-------------------------------|--|

### **STEP 2: Define Your Meter Group (continued)**

- If a user needs to request building data, they can initiate a new request using the "Request Whole-Building Data" widget.
- The user can go to the "Add Other Locations" tab to submit a new data request.
- If the user indicates they are not the building owner (submitting the "Whole-Building Data" request as a Property Manager, Third-Party, or Other), building owner consent is required before access to the requested data is granted.
  - » The whole-building data request will be generated and sent to the **building owner**, who will receive an email with the request details and instructions on how to approve it.
  - » Once approved, the property will be added to the user's Building Energy Benchmarking Portal profile. At that point, refer to Page 7 to continue with the instructions.
- If tenant consent is needed: A form will display instructing the user to obtain tenant consent.
  - » Refer to Pages 3 and 4 to complete the tenant consent request.
- If tenant consent is not required, the dashboard will refresh and display the Whole-Building meter group with aggregated usage data.
  - » Continue to Page 7 of these instructions.

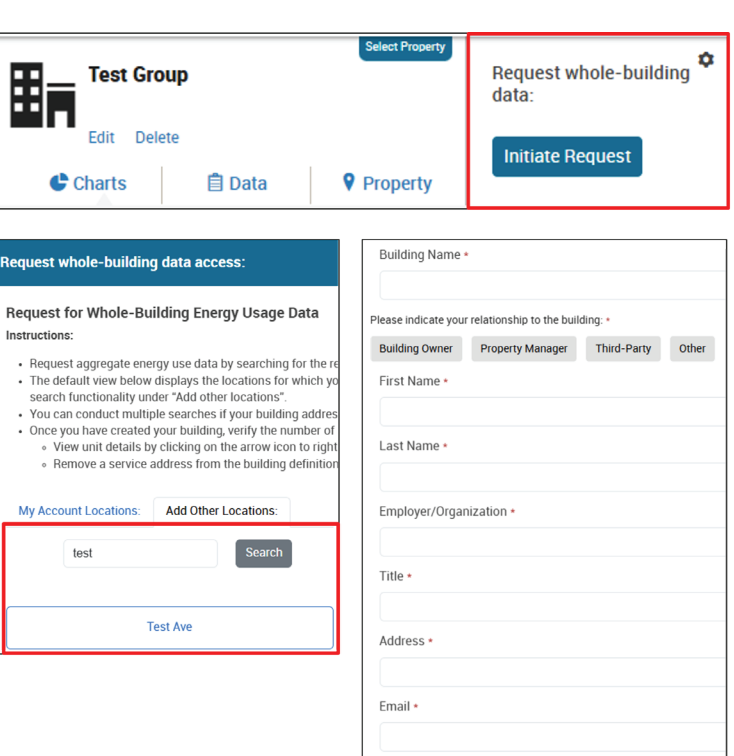

Phone

Due to customer privacy requirements, you will need tenant consent to receive aggregated usage for this building.

### If you are a third-party service provider or building owner/manager with tenants:

If you are NOT the customer of record for all accounts at the building, you will need to request consent from the current account holder(s); click here for the consent form to provide to the account holder(s). All requested information must be provided for the consent to be valid. Once completed, form(s) will need to be returned to Rochester Public Utilities. You will be notified via email once the aggregated data can be released and the property will be added to your Building Energy Benchmarking Portal profile. Your energy use data will display once all data privacy requirements are satisfied.

| ACCOUNT HOLDERS<br>STEP 1A:<br>RPU Connect<br>Portal Access | NON-ACCOUNT HOLDERS<br>STEP 1B:<br>RPU Connect<br>Portal Access | STEP 2:<br>Define Your<br>Meter Group | STEP 3:<br>Create<br>an ESPM<br>Account | STEP 4:<br>Connect<br>to ESPM | STEP 5:<br>Send Data from<br>RPU Connect<br>to ESPM |
|-------------------------------------------------------------|-----------------------------------------------------------------|---------------------------------------|-----------------------------------------|-------------------------------|-----------------------------------------------------|
| STED 2. Croo                                                | to on ENEDGY ST                                                 |                                       |                                         |                               |                                                     |

**Portfolio**Manager®

Welcome to Portfolio Manager

You are accessing a U.S. G

Follow Us 🚳 🔂 🖸 🛅

9.

Contact Us | Privacy P

#### STEP 3: Create an ENERGY STAR® Portfolio Manager (ESPM) Account

Navigate to ENERGY STAR's website to create a new account for your property in the ENERGY STAR Portfolio Manager (ESPM) platform.

 Log in or create a new account at: portfoliomanager.energystar.gov/pm

**Helpful Hint:** After logging in, there is no need to set up electric meters manually. They will be automatically created when you send data to ENERGY STAR Portfolio Manager<sup>®</sup> from your RPU Connect portal.

### **STEP 4: Connect to ESPM**

# To upload data to the Energy Star Portfolio Manager Database:

- Click the ENERGY STAR tab in the Property section.
- Select "Yes" to enable automated data transfers to your existing ENERGY STAR Portfolio Manager properties\*.
- Click on the "Request Connection" button to link to Rochester Public Utilities' Contact page on the ENERGY STAR<sup>®</sup> Portfolio Manager (this will open a new tab in web browser).

**Helpful Hint:** While selecting "No, I want to characterize my property and manage benchmarking here" will provide an energy score, this option does not comply with the Minnesota Benchmarking Statute. To ensure compliance, you must select "Yes", as it is the only allowable path under the statute.

- · When the Energy Star Portfolio Manager page opens:
  - » Check Agreement box and click on the "Send Connection Request" button.
  - » After submitting the Connection Request, please allow time for the RPU Benchmarking system administrator to review and approve it.

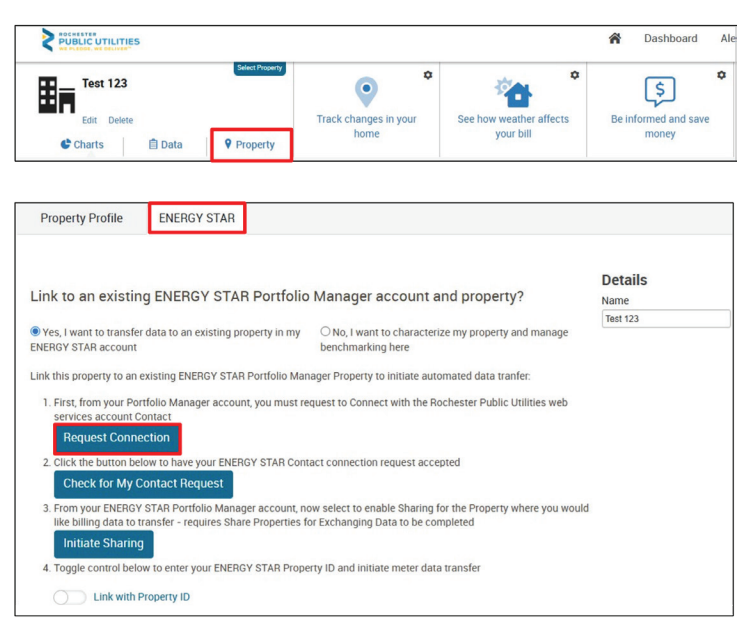

| REY STAR                                                                                            | lioiVianage                                                                                  | er®                                                                                             | Settings                                                                              | Notifications                                                                                     |
|----------------------------------------------------------------------------------------------------|----------------------------------------------------------------------------------------------|-------------------------------------------------------------------------------------------------|---------------------------------------------------------------------------------------|---------------------------------------------------------------------------------------------------|
| Send a Conne<br>RPU Benchmarking requir<br>information, please contac<br>get started exchanging dat | ction Request to<br>es the following information i<br>t <u>RPU Benchmarking</u> . Once<br>a. | O RPU Benchmarkin<br>n order to exchange data with your p<br>your connection request has been a | ng to Begin Exch<br>roperty(ies). If you have any q<br>ccepted, you can share individ | anging Data<br>questions about how to complete this<br>qual properties and/or meters with them to |
| Terms of Use:<br>Agreement:                                                                         | https://www.rpu.org/tem     I agree to my prov     Terms of Use.                             | ns-conditions.php<br>vider's ( <u>RPU Benchmarking</u> )                                        |                                                                                       |                                                                                                   |
|                                                                                                    |                                                                                              |                                                                                                 | Send                                                                                  | Connection Request                                                                                |

Help Language: <u>English | Français | E</u>t

nade

ENERGY STAR Buildings Home

Take a Training

Learn More About Portfolio Manager

| STEP 1A:<br>RPU Connect<br>Portal AccessSTEP 1B:<br>RPU Connect<br>Portal AccessDefine Your<br>Meter GroupCreate<br>an ESPM<br>AccountConnect<br>to ESPMSend Data from<br>RPU Connect<br>to ESPM | ACCOUNT HOLDERS<br>STEP 1A:<br>RPU Connect<br>Portal Access | NON-ACCOUNT HOLDERS<br>STEP 1B:<br>RPU Connect<br>Portal Access | STEP 2:<br>Define Your<br>Meter Group | STEP 3:<br>Create<br>an ESPM<br>Account | STEP 4:<br>Connect<br>to ESPM | STEP 5:<br>Send Data from<br>RPU Connect<br>to ESPM |
|----------------------------------------------------------------------------------------------------|-------------------------------------------------------------|-----------------------------------------------------------------|---------------------------------------|-----------------------------------------|-------------------------------|-----------------------------------------------------|
|----------------------------------------------------------------------------------------------------|-------------------------------------------------------------|-----------------------------------------------------------------|---------------------------------------|-----------------------------------------|-------------------------------|-----------------------------------------------------|

#### **STEP 4: Connect to ESPM (continued)**

- To verify if your connection request has been accepted, click the "Check for My Contact Request" button.
- If the request has been approved, a green checkmark will appear.
- Once the green checkmark appears, the user can proceed with sharing data with the RPU Benchmarking ENERGY STAR Portfolio Manager web services account!

• After clicking the "**Initiate Sharing**" button, a new ENERGY STAR Portfolio Manager tab will open, allowing the property to establish data sharing.

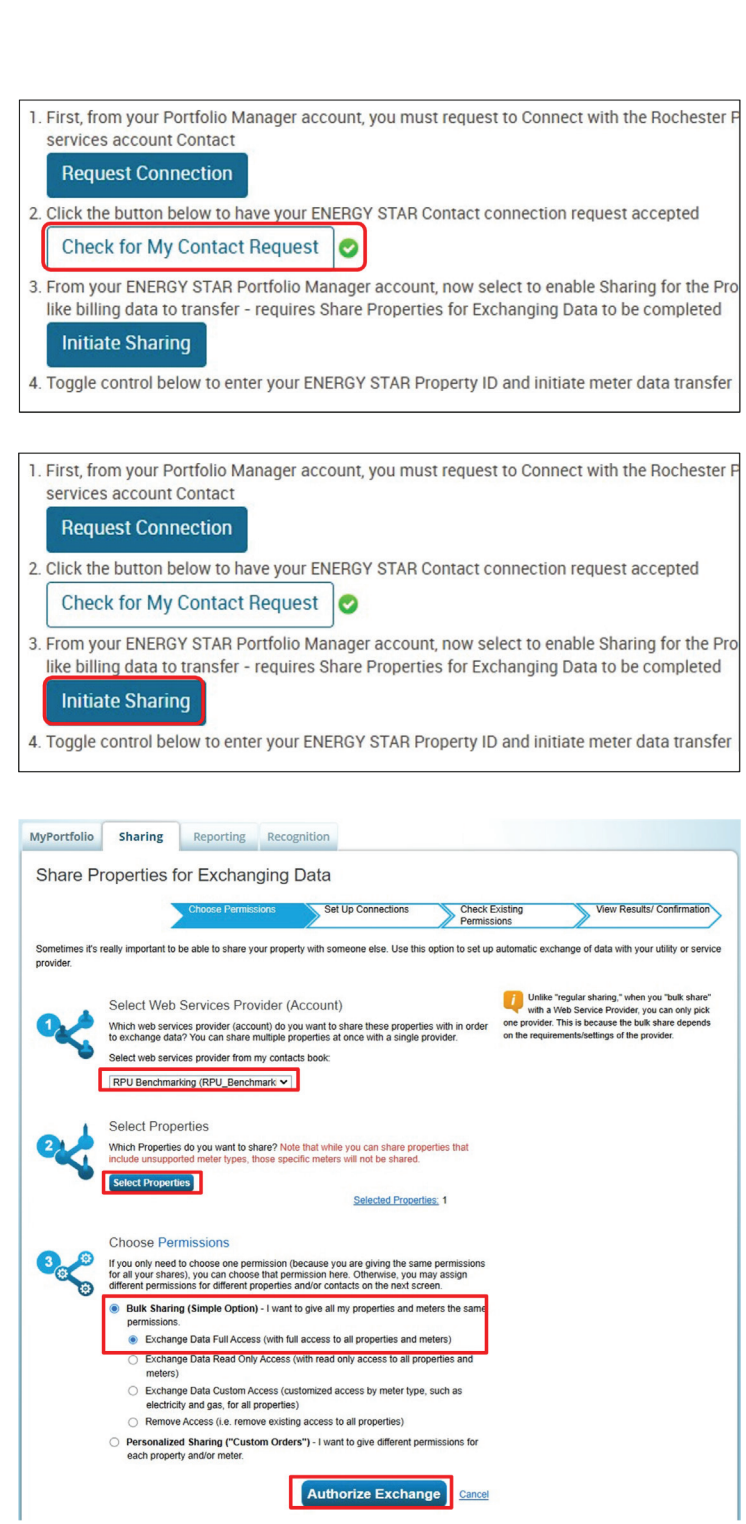

| ACCOUNT HOLDERS<br>STEP 1A:<br>RPU Connect<br>Portal Access | NON-ACCOUNT HOLDERS<br>STEP 1B:<br>RPU Connect<br>Portal Access | STEP 2:<br>Define Your<br>Meter Group | STEP 3:<br>Create<br>an ESPM<br>Account | STEP 4:<br>Connect<br>to ESPM | STEP 5:<br>Send Data from<br>RPU Connect<br>to ESPM |
|-------------------------------------------------------------|-----------------------------------------------------------------|---------------------------------------|-----------------------------------------|-------------------------------|-----------------------------------------------------|
|-------------------------------------------------------------|-----------------------------------------------------------------|---------------------------------------|-----------------------------------------|-------------------------------|-----------------------------------------------------|

#### **STEP 4: Connect to ESPM (continued)**

• After completing the property data sharing form, the user will receive a confirmation message stating "Successfully Shared/Edited Access to Your Property(ies)."

- After authorizing data sharing with RPU Benchmarking, the final step to successfully upload data is to link the user's RPU data with ENERGY STAR using their Property ID.
- In the ENERGY STAR Portfolio Manager platform, the user can find their Property ID by navigating to their property in ESPM.

|                                                                                                    | instead and a second second second second second second second second second second second second second second                                                   |
|----------------------------------------------------------------------------------------------------|----------------------------------------------------------------------------------------------------|
| Bulk Share Properties for Exc                                                                                                    | hanging Data: Results                                                                                                    |
| Choose Permission                                                                                                    | ns Set Up Connections Check Existing View Results/ Confirmation                                                                                                   |
| Congratulations! You have successfully<br>A total of 1 share requests were sent.<br>If you shared properties, you will receive a<br>edits have been made, no acceptance is re | sharediedited access to your property(les).<br>notification when your contact has accepted the share. If you edited access to current permissions, the<br>quired. |
| Follow Us 📴 f 🛗 in                                                                                                    | Contact Us   Privacy Policy   Accessibility Statement     ENERGY STAR Buildings & Plants Website                                                                  |
| MyPortfolio Sharing Reporting                                                                                                    | Recognition                                                                                                    |
| Tou nave removed the selected properties from you                                                                                                    |                                                                                                    |
| Add a Property                                                                                                    | Dashboard Search by ID or Name                                                                                                    |
|                                                                                                    | Please refresh to see your current metrics.                                                                                                    |
| Refresh to see Source EUI Trend                                                                                                    | View All Properties (1)         Energy Highlights         Kerresh Metrics           Add/Edit/Delete Groups         Add/Edit/Delete Views         Kerresh Metrics  |
| Change Meinc                                                                                                    | Name - Energy Current<br>Date Score Site EUI (kBtu/ft²) + Source EUI<br>(kBtu/ft²) + Source EUI<br>(kBtu/ft²) + Source EUI                                        |
|                                                                                                    | W Test<br>48861594                                                                                                    |
|                                                                                                    | First         Previous         Page 1 of 1         Next         Last         100 v         View 1 - 1 of 1                                                        |
| MyPortfolio si                                                                                                    | haring Reporting Recognition                                                                                                    |
|                                                                                                    | 124 Test Ave. Deskaster MN 55004 U Mars Is                                                                                                    |
|                                                                                                    | 124 Test Ave, Rochester, MN 55901 Map It                                                                                                    |
|                                                                                                    | Portfolio Manager Property ID: 48861594                                                                                                    |
|                                                                                                    | Year Built: 1990                                                                                                    |
| Summary                                                                                                    | Details Energy Water Waste                                                                                                    |

| ACCOUNT HOLDERS<br>STEP 1A:<br>RPU Connect<br>Portal Access<br>NON-ACCOUNT HOLDERS<br>STEP 1B:<br>RPU Connect<br>Portal Access<br>STEP 1B:<br>Portal Access                       | ar up STEP 3: STEP 4: Connect to ESPM Account STEP 5: Send Data from RPU Connect to ESPM                                                                                                    |
|----------------------------------------------------------------------------------------------------|----------------------------------------------------------------------------------------------------|
| STEP 5: Send Data from<br>RPU Connect to ESPM<br>After retrieving the Property ID information, the<br>"Link with Property ID" switch can be clicked in<br>the RPU Connect portal. | Property Profile       ENERGY STAR         Link to an existing ENERGY STAR Portfolio Manager account and property?         @ Yes, I want to transfer data to an existing property in my       ON, I want to characterize my property and manage benchmarking here         Link this property to an existing ENERGY STAR Portfolio Manager Property to initiate automated data transfer       Initiate State         Link this property to an existing ENERGY STAR Portfolio Manager Property to initiate automated data transfer       Initiate State         Link this property to an existing ENERGY STAR Portfolio Manager Property to initiate automated data transfer       Initiate State         Click the button below to have your ENERGY STAR Contact connection request accepted       Initiate State         Description       Initiate State         Promy our ENERGY STAR Portfolio Manager account, now select to enable Sharing for the Property where you would be builting data to transfer - requires Share Properties for Exchanging Data to be completed         Initiate Sharing       Initiate Sharing         Initiate Sharing       Initwith Property ID |
| <ul> <li>After the user has toggled the "Link With Property ID" box,<br/>an entry form will populate to allow the user to enter their<br/>Property ID.</li> </ul>                 | Establish Automated Benchmarking × Property Id : Cancel Submit                                                                                                    |
| <ul> <li>Upon successful entry of the Property ID, a summary table<br/>will appear to validate the data the user has entered.</li> </ul>                                          | ENERGY STAR Portfolio Manager × Property Id: 48861594 Property Name: W Test Address: 124 Test Ave, Rochester, MN, 55901 Primary Function:                                                                                                    |

- After successfully validating the Property ID entry, the user
- After successfully validating the Property ID entry, the user will be prompted to submit usage data for each meter to the Portfolio Manager web portal.

| Service Type                                                      | Start Date                                                                           | End Date                                                                         | Months of data being sent                                                                                                    |
|-------------------------------------------------------------------|--------------------------------------------------------------------------------------|----------------------------------------------------------------------------------|----------------------------------------------------------------------------------------------------|
| Electric (kWh)                                                    | 03/01/2024                                                                           | 10/25/2024                                                                       | 8                                                                                                    |
| Electric (kWh)                                                    | 02/01/2023                                                                           | 02/29/2024                                                                       | 13                                                                                                    |
| Water (CCF)                                                       | 02/01/2023                                                                           | 10/25/2024                                                                       | 21                                                                                                    |
| omatically create ne                                              | ew usage records in Port                                                             | folio Manager as additio                                                         | onal billed usage data becomes available.                                                                                                 |
| omatically create ne<br>nis transfer may res<br>Manager or change | ew usage records in Port<br>ult in duplication of exist<br>e meter selections in Por | folio Manager as additic<br>ing usage records. If ne<br>tfolio Manager for whicl | onal billed usage data becomes available.<br>cessary, assign an appropriate meter deactiva<br>h meters are included in the calculation of |

Is this your property?

Supermarket/Grocery Store

| ACCOUNT HOLDERS<br>STEP 1A:<br>RPU Connect<br>Portal Access | NON-ACCOUNT HOLDERS<br>STEP 1B:<br>RPU Connect<br>Portal Access | STEP 2:<br>Define Your<br>Meter Group |                                                            | STEP 3:<br>Create<br>an ESPM<br>Account                                                | STEP<br>Conne<br>to ESP      | 4:<br>ct<br>M                     | STEP 5:<br>Send Data from<br>RPU Connect<br>to ESPM                         |
|-------------------------------------------------------------|-----------------------------------------------------------------|---------------------------------------|------------------------------------------------------------|----------------------------------------------------------------------------------------|------------------------------|-----------------------------------|-----------------------------------------------------------------------------|
| STEP 5: Send Dat<br>RPU Connect to E                        | a from<br>ESPM (continued)                                      |                                       | ESPM Prope<br>Current Scor<br>Site EUI (kbt<br>Total GHG E | erty ID : 48861594<br>re : 100<br>iu/ft <sup>2</sup> ) : 51.2<br>missions : 1604.30 (N | Metric Tons CO2e)            |                                   |                                                                             |
| Once the data is up score within the RP                     | loaded, the user will receive<br>U Connect portal.              | e an energy                           | Score Date<br>Last Bill Dat                                | : 02-29-202<br>e : 10-25-202                                                           | 94<br>94<br>STAB Portfolio N |                                   | CS                                                                          |
|                                                             |                                                                 |                                       | Yes, I want     ENERGY STAF     Link this prop             | to transfer data to an exist<br>account<br>erty to an existing ENERG                   | sting property in my         | No, I want to c<br>benchmarking h | haracterize my property and manage<br>ree<br>tilate automated data tranfer. |

services account Contact Request Connection

Initiate Sharing 📀

Link with Property ID

M. David Bar at 1

Check for My Contact Request 🥝

- After receiving an energy score in the RPU Connect portal, the user can verify their usage data has been uploaded to ENERGY STAR Portfolio Manager by navigating to their Property.
- Within their Property, the user can navigate to the Energy tab to view their newly uploaded data.
- At this point, the user has successfully uploaded their data to the Energy Star Portfolio Manager platform, and this process has been completed.

| Properties (1)                  | Dashboard                                                 |                                      |                          | 9                      | Search by ID or Name                   |
|---------------------------------|-----------------------------------------------------------|--------------------------------------|--------------------------|------------------------|----------------------------------------|
| Add a Property                  | Please refresh to see                                     | e your current m                     | etrics.                  |                        |                                        |
| Refresh to see Source EUI Trend | View All Properties (1                                    | ) 🗸 E                                | nergy Highlights         | ~                      | Refresh Metrics                        |
| Change Metric                   | Add/Edit/Delete Group<br>Name - Ener<br>Date              | s <u>Ad</u> gy Current <sub>\$</sub> | ENERGY STAR<br>Score     | Site EUI<br>(kBtu/ft²) | Source EUI     (kBtu/ft <sup>2</sup> ) |
|                                 | Firs                                                      | t Previous P                         | age 1 of 1 Next Las      | t 100 🗸                | View 1 - 1                             |
| MyPortfolio                     | Sharing                                                   | Ro                                   | norting                  | Re                     | cognitio                               |
| nyi or crono                    | Jinding                                                   | INC                                  | porting                  |                        | 0                                      |
|                                 | Sharing                                                   | Re                                   | porting                  |                        | - 0                                    |
| W Test                          | Sharing                                                   | Re                                   | porting                  |                        | 0                                      |
| W Test                          | Sharing                                                   | Re                                   | porting                  |                        |                                        |
| W Test                          | 124 Test Av                                               | ve, Roc                              | hester, MN               | 1 55901                | <u>Map It</u>                          |
| W Test                          | 124 Test Av<br>Portfolio Ma                               | ve, Roc                              | hester, MN<br>Property I | V 55901<br>D: 4886     | Map It<br>61594                        |
| W Test                          | 124 Test Av<br>Portfolio Ma<br>Year Built:                | ve, Rock<br>anager<br>1990           | hester, MN<br>Property I | V 55901<br>D: 4886     | Map It<br>61594                        |
| W Test                          | 124 Test Av<br>Portfolio Ma<br>Year Built:                | ve, Rock<br>anager<br>1990           | hester, MN<br>Property I | 1 55901<br>D: 4886     | Map It<br>61594                        |
| W Test                          | 124 Test Av<br>Portfolio Ma<br>Year Built:<br><u>Edit</u> | ve, Rock<br>anager<br>1990           | hester, MN<br>Property I | 1 55901<br>D: 4886     | 61594                                  |

1. First, from your Portfolio Manager account, you must request to Connect with the Rochester Public Utilities web

 From your ENERGY STAR Portfolio Manager account, now select to enable Sharing for the Property where you would like billing data to transfer - requires Share Properties for Exchanging Data to be completed

2. Click the button below to have your ENERGY STAR Contact connection request accepted

4. Toggle control below to enter your ENERGY STAR Property ID and initiate meter data transfer

## Thank you!

User Support Email: RPUPrograms@RPU.org RPU Connect Login/Registration: <u>https://my.rpu.org</u>

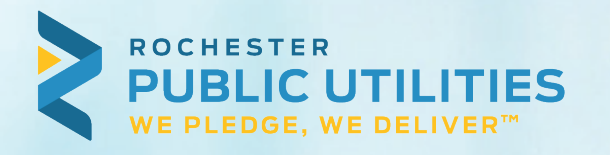

# RPU CONNECT

## Thank you!

User Support Email: RPUPrograms@RPU.org RPU Connect Login/Registration: <u>https://my.rpu.org</u>

| Futuonomana                                                                                                    | lot                                                                                                    |                                         |              |                  |             |
|----------------------------------------------------------------------------------------------------|----------------------------------------------------------------------------------------------------|-----------------------------------------|--------------|------------------|-------------|
| Burling Burling                                                                                                    | Accepted A                                                                                                    | Andre Presenter                         | 10           |                  |             |
|                                                                                                    | Dashbard merce                                                                                                    | summed an ad in the part of the         | Creat Market | Distanced in the | E) of Barry |
| Properties (410)                                                                                                    | and the second second                                                                                                    | Dame +   Dorrage Page                   | -            | - Enter          | A MARCEL OF |
| Last descent                                                                                                    | Additional Design                                                                                                    | AND AND AND AND AND AND AND AND AND AND | de Vent      |                  | Supera Dill |
| And the state of the state of t |                                                                                                    | · Current Date *                        | STAR Serre * | (ADWIT) *        | patrutery . |
| -                                                                                                    | CTA Jacob K.J.                                                                                                    | 4 (2)1(2016                             |              | 63.1             | 108.9       |
| A n                                                                                                    | CTA Secular Later                                                                                                    | 101010000                               | -            | 102.2            | 294.0       |
|                                                                                                    | diffe benefit the<br>difference                                                                                                    | 0318H                                   | **           | 98.0             | 251.7       |
| the line the line that that the                                                                                                    | Sta Serge 24                                                                                                    | 10010010                                |              | 207.2            | 852-4       |
| Manage Portfatto                                                                                                    | Service Contraction                                                                                                    | 12/2+30+0                               | 46           | 104.4            | 258-8       |
| Provide second of a property that<br>one manage to another Postballe<br>Wanaget east                                                                                                    | Contraction of the second second seco | 4004084                                 |              | 148.8            | 262.1       |
| Calified adultic salition matters<br>accounting an end of the sality<br>approximation of process a pile. This capt                                                                                                    | · United                                                                                                    | under underen                           | 85           | 74.8             | 10.8        |
| the donar to propin these properties, and<br>your metally, investor control and                                                                                                    | Tex Corner                                                                                                    | demolecul                               |              | I have a         | 1           |